| OneHome <sup>™</sup><br>Management and Contro | Audio Integration Note             |
|-----------------------------------------------|------------------------------------|
| Manufacturer:                                 | Elan Home Systems                  |
| Model Number(s):                              | V883                               |
| Comments:                                     | OneHome Version 4.0.1288 and newer |
| Document Revision Date:                       | 4/10/2008                          |

## **OVERVIEW AND SUPPORTED FEATURES**

The Elan V883 is an 8 X 8 Component Video Controller which switches eight component/composite sources to any of eight component/composite outputs and can connect to the **One**Home software with a RS-232 serial connection to allow reliable 2-way communication. Up to four V883s can be stacked for a total of 32 zone outputs from eight source inputs.

#### THE FOLLOWING FEATURES ARE SUPPORTED:

Serial Pass Through: The V883 can be connected to the RS-232 output on an Elan S12 or S8.6, thus allowing the devices to share a single COM Port on the HomeBrick.

**Multiple Chassis Configuration:** Up to four V883s can be linked together to provide 32 zone outputs from eight source inputs.

### **INSTALLATION OVERVIEW**

- 1. During the rough-in phase, install wires for the sources, amplifiers and displays for each zone.
- Also during the rough-in phase, run a Cat5 wire from the location of the switch back to the Network Assembly of the **One**Home system for RS-232 communications. Refer to the **RS-232 Connection Options** Integration Note for other options.
- 3. Install the switch, the sources, amplifier, displays and speakers.
- 4. Configure the V883 using ViaTools for proper zone switching.
- 5. Confirm proper audio and video switching as a stand alone system.
- 6. Connect the **One**Home system to the switch electrically. See the wiring diagrams for more information.
- 7. Configure the **OneHome** system for the switch and confirm communication between the switch and the **Home**Brick. See **HomeLogic Configuration Details**.
- 8. Test the system by changing sources in a zone to confirm the correct source plays. Test source control for any sources that are to be controlled from the **One**Home interface.

## **CONNECTION DIAGRAMS**

#### **Option 1: Stand Alone**

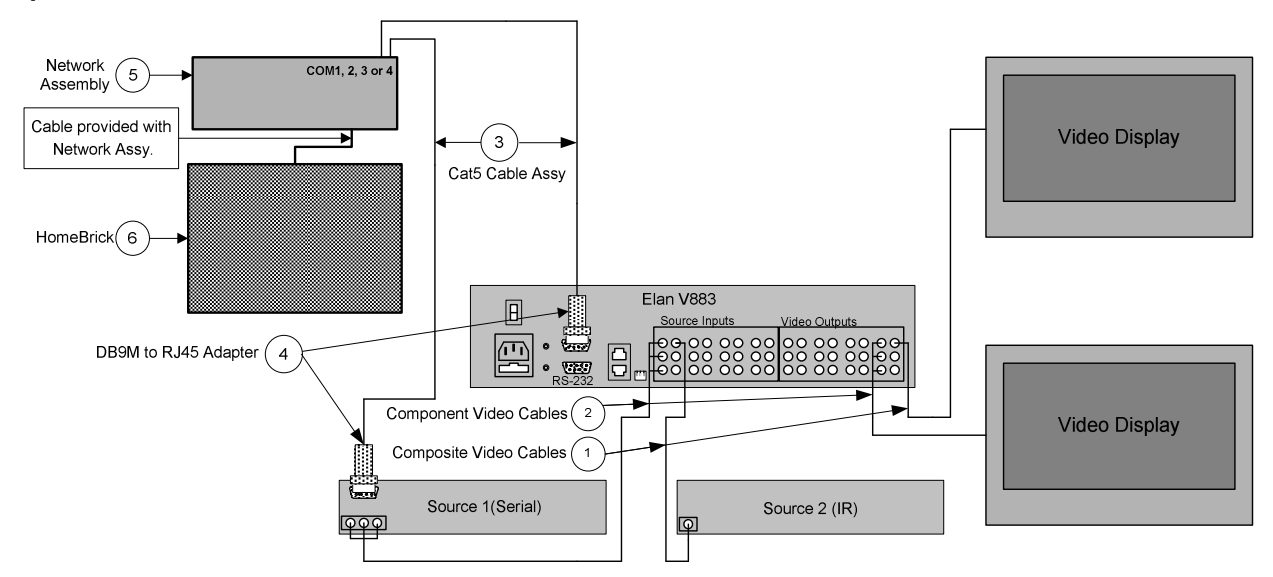

#### BILL OF MATERIALS

| # | Device                | Manufacturer | Part Number | Protocol | Connector Type                   | Notes |
|---|-----------------------|--------------|-------------|----------|----------------------------------|-------|
| 1 | Composite Video Cable | N/A          |             | Analog   | RCA X RCA                        |       |
| 2 | Component Video Cable | N/A          |             | Analog   | RCA X RCA                        |       |
| 3 | Cat5 Cable Assy.      | Installer    | N/A         | RS-485   | RJ-45 Male X RJ-45 Male          |       |
| 4 | DB9M to RJ45 Adapter  | HomeLogic    | HA-CB-307   | RS-232   | DB-9 Male X RJ-45 Female         |       |
| 5 | Network Assembly      | HomeLogic    | HW-NA-18X4  | RS-232   | RJ-45 Female X DB-9 Female / USB |       |
| 6 | HomeBrick             | HomeLogic    | HW-HB-1080  | RS-232   | DB9 Male / USB / RJ-45           |       |

#### Option 2: S8.6/S12 Slave

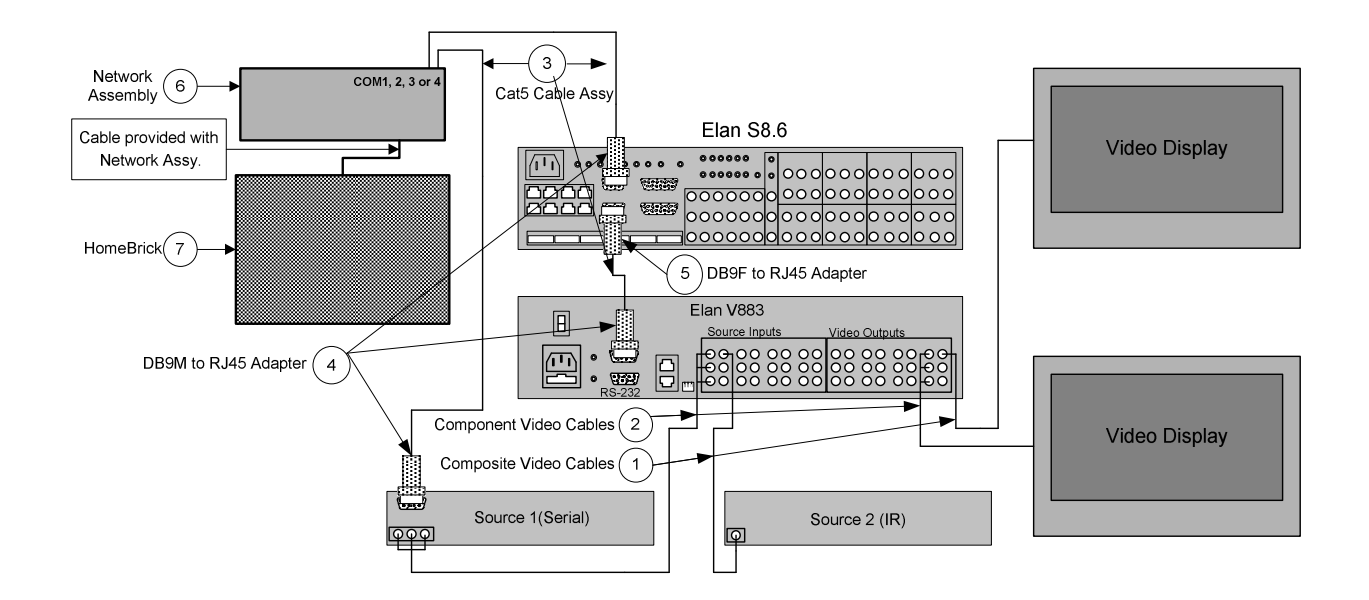

#### **Bill of Materials:**

| # | Device                | Manufacturer | Part Number | Protocol | Connector Type                   | Notes |
|---|-----------------------|--------------|-------------|----------|----------------------------------|-------|
| 1 | Composite Video Cable | N/A          |             | Analog   | RCA X RCA                        |       |
| 2 | Component Video Cable | N/A          |             | Analog   | RCA X RCA                        |       |
| 3 | Cat5 Cable Assy.      | Installer    | N/A         | RS-485   | RJ-45 Male X RJ-45 Male          |       |
| 4 | DB9M to RJ45 Adapter  | HomeLogic    | HA-CB-307   | RS-232   | DB-9 Male X RJ-45 Female         |       |
| 5 | DB9F to RJ-45 Adapter | HomeLogic    | HA-CB-308   | RS-232   | DB-9 Female X RJ-45 Female       |       |
| 5 | Network Assembly      | HomeLogic    | HW-NA-18X4  | RS-232   | RJ-45 Female X DB-9 Female / USB |       |
| 6 | HomeBrick             | HomeLogic    | HW-HB-1080  | RS-232   | DB9 Male / USB / RJ-45           |       |

## HOMELOGIC CONFIGURATION DETAILS

The following table provides settings used in the HomeLogic Configurator. Please refer to the Configurator Reference Guide for more details. In the table below:

- "<Select>" Select the appropriate item from the list (or drop-down) in the Configurator.
- "<User Defined>", etc.

Type in the desired name for the item.

| Devices                                        | Variable Name               | Setting                                                         | Comments                                                                                 |
|------------------------------------------------|-----------------------------|-----------------------------------------------------------------|------------------------------------------------------------------------------------------|
|                                                |                             |                                                                 |                                                                                          |
| Communication Devices                          | Name                        | <user defined=""> (Default: Elan System)(See note #1)</user>    |                                                                                          |
|                                                | Туре                        | Serial Port                                                     |                                                                                          |
|                                                | Communication Type          | Elan System                                                     |                                                                                          |
|                                                | Location                    | <user defined=""> (Not Required)</user>                         |                                                                                          |
|                                                | Com Port                    | <select></select>                                               |                                                                                          |
|                                                |                             |                                                                 |                                                                                          |
| <other rs-232="" sources=""></other>           | Add any other RS-232 contr  | rolled sources. Refer to the Integration Note for each specific | c source device.                                                                         |
|                                                |                             |                                                                 |                                                                                          |
| <other controlled="" ir="" sources=""></other> | Add IR devices on the Input | /Output tab for other IR controlled sources. Refer to the Con   | nfigurator Reference Guide                                                               |
|                                                |                             |                                                                 |                                                                                          |
| Other Audio Devices / Interfaces               | Name                        | <user defined=""></user>                                        | Add Interfaces for any source that does not have a built-in interface                    |
|                                                | Template                    | <select></select>                                               |                                                                                          |
|                                                | Default Device              | <select></select>                                               | Select the RS-232 or IR controlled source for this interface                             |
|                                                |                             |                                                                 |                                                                                          |
| Audio Zone Controllers                         | Name                        | <user defined=""> (Default: Elan V883)</user>                   |                                                                                          |
|                                                | Device Type                 | Elan V883 (8 Zones)(See Note #2)                                |                                                                                          |
|                                                | Location                    | <user defined=""> (Not Required)</user>                         |                                                                                          |
|                                                | Comm Device                 | <select> (Default: Elan System)</select>                        |                                                                                          |
|                                                |                             |                                                                 |                                                                                          |
| Sources                                        | Name                        | <user defined=""></user>                                        |                                                                                          |
|                                                | Source Device               | <select></select>                                               | Sources must be previously configured in order to allow selection.                       |
|                                                | Source Volume               | <select></select>                                               |                                                                                          |
|                                                | Show Source                 | <select></select>                                               | Set to <b>No</b> for any inputs that are not used                                        |
|                                                | Source Icon                 | <select></select>                                               | This icon appears on the source button in the Viewer Interface                           |
|                                                | Display Name                | <user defined=""></user>                                        | This text appears on the source button in the Viewer Interface                           |
|                                                |                             |                                                                 |                                                                                          |
| Zones                                          | Name                        | <user defined=""></user>                                        |                                                                                          |
|                                                | Display                     | <select></select>                                               |                                                                                          |
|                                                | Universal Receiver          | <select></select>                                               |                                                                                          |
|                                                | Configuration Interface     | <select></select>                                               |                                                                                          |
|                                                | <sources list=""></sources> | <n a=""></n>                                                    |                                                                                          |
|                                                |                             |                                                                 |                                                                                          |
| Tab Layout                                     | Interface Tabs              | <select></select>                                               | Move any unused zones to the right into <b>Available Zones</b> to remove from the viewer |

#### Notes:

1. If multiple Elan Zone Controllers are used, only one communications device is required.

2. Select the appropriate number of zones from the list based on the number of V883 chassis in the configuration.

# COMMON MISTAKES